# Config Extractor per DanaBot (PARTE 1)

malverse.it/costruiamo-un-config-extractor-per-danabot-parte-1

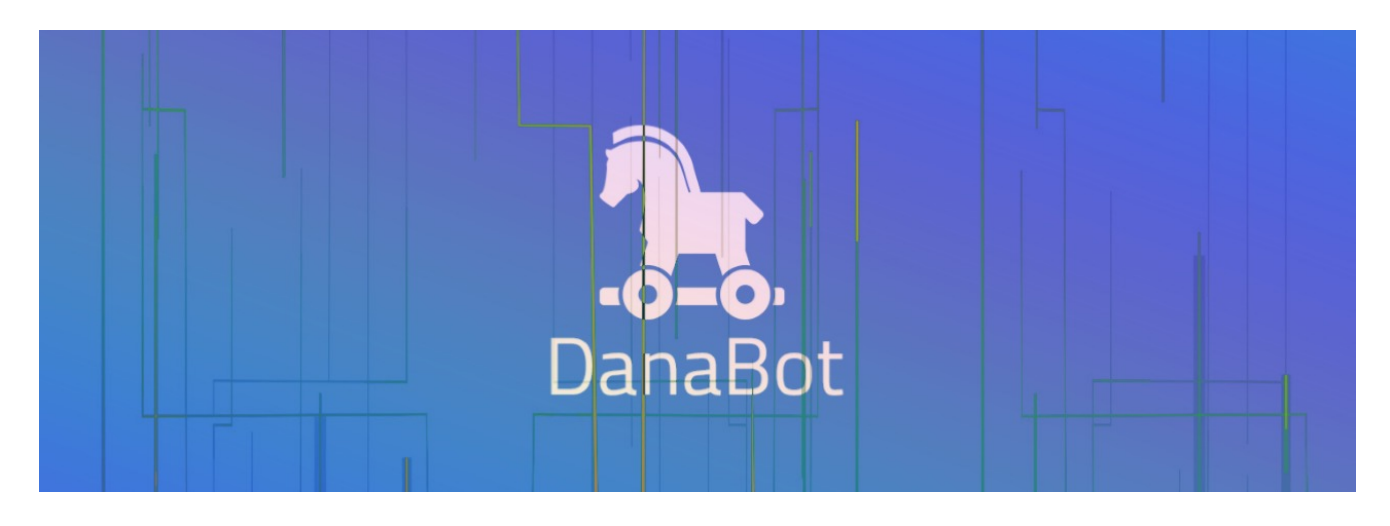

### Introduzione

Ciao a tutti, oggi volevo analizzare la sfida bi-settimanale lanciata di Daniel di Zero2Auto che consiste questa volta nel scrivere un Config Extractor che funzioni per le diverse versioni di **DanaBot**, un malware scritto in **Delphi**.

Da Malpedia:

Proofpoints describes DanaBot as the latest example of malware focused on persistence and stealing useful information that can later be monetized rather than demanding an immediate ransom from victims. The social engineering in the lowvolume DanaBot campaigns we have observed so far has been well-crafted, again pointing to a renewed focus on "quality over quantity" in email-based threats. DanaBot's modular nature enables it to download additional components, increasing the flexibility and robust stealing and remote monitoring capabilities of this banker.

Ci vengono forniti questi quattro link, che ci permettono di ottenere diverse versioni del sample:

Logicamente possiamo ottenere altri sample classificati come Danabot, ad esempio <u>qui</u> e <u>qui</u>.

In particolare, in questo post analizzeremo tre sample (**MD5**: 6b448c6851f3235c9b3d0c24353c480f, 5c0be4a5273dec6b3ebb180a90f337f2, 611c2bf7aa7bb62e90f3a92f3682c0b5), realizzando un semplice script per estrarre gli IP del C&C; nei prossimi post analizzeremo come avviene la comunicazione con il C&C, indentificheremo le funzioni di cifratura, estrarremo la chiave RSA e realizzeremo lo script finale che funziona sui diversi sample forniti.

Partiremo da analizzare il primo sample, si tratta del **Main Component** di DanaBot, successivamente analizzeremo dei sample più complessi che contengono al loro interno il Main Component.

# Analisi Main Component Danabot

Partiamo analizzando il primo sample (**MD5: 6b448c6851f3235c9b3d0c24353c480f**); si tratta del Main Component di DanaBot, sviluppato in **Delphi** ed esporta diverse funzioni (f0, f1, ..., f9):

| Detect It Easy v3.03 [Windows 10 Version 2009](x86_64)             |                                 |             |                        |                       |                       |                  |  |  |
|--------------------------------------------------------------------|---------------------------------|-------------|------------------------|-----------------------|-----------------------|------------------|--|--|
| Nome file<br>C:/Users/antmal/Desktop/corso malware/Danabot/sample3 |                                 |             |                        |                       |                       |                  |  |  |
| File type<br>PE32 -                                                | Entry point                     | :0 >        | Disasm                 | Base address 00400000 | Memory map            | MIME<br>Impronta |  |  |
| PE                                                                 | Export                          | Import      | Resources              | .NET                  | TLS Overlay           | Stringhe         |  |  |
| Sections >                                                         | Time date stamp<br>2019-11-03 ( | 0:16:49     | Size of image 0016b000 | Resour                | ces<br>nifest Version | Entropia         |  |  |
| Scansione                                                          |                                 | Endianness  | Mode                   | Architecture          | Туре                  | Esadecimale      |  |  |
| Detect It Easy(DiE)                                                | -                               | LE          | 32-bit                 | I386                  | DLL                   | Firme            |  |  |
| Compiler                                                           |                                 | Embarcader  | o Delphi(10.2 Toky     | o)[-]                 | S ?                   | Distruggi        |  |  |
| Linker                                                             |                                 | Turbo Linke | r(2.25*,Delphi)[DL     | L32]                  | S ?                   |                  |  |  |
|                                                                    |                                 |             |                        |                       |                       | Scorciatoie      |  |  |
|                                                                    |                                 |             |                        |                       |                       | Opzioni          |  |  |

DIE rileva che si tratta di una DLL scritta in Delphi

| 📩 Symbo  | l Tree      |                              |
|----------|-------------|------------------------------|
| 😐 🛉      | entry       |                              |
| 📄 🗄 🕂 🕈  | f0          |                              |
| 📄 🗄 🛉 🕈  | f1          |                              |
| 📄 🗄 🛉 🕈  | f2          |                              |
| 📄 🗄 🕂 🕈  | f3          |                              |
| 🗄 🕂 🕈    | f4          | Funzioni esportate dalla DLL |
| 📄 🗄 🕂 🕈  | f5          |                              |
| 🗄 🛉      | f6          |                              |
| 🕀 🛉      | f7          |                              |
| 🕀 🛉      | f8          |                              |
| 🕀 🛉      | f9          |                              |
| 🕀 🛉      | ServiceMain |                              |
| <b>∱</b> | t1          |                              |

Analizzando la funzione F0, dopo la decifratura di diverse stringhe e la creazione di un altro thread, troviamo la creazione di un thread che contiene diverse chiamate per effettuare operazioni con i **socket** (per chi volesse maggiori informazioni sul funzionamento dei socket può consultare <u>questa</u> ottima guida); tracciando i parametri passati a queste funzioni, riusciamo ad ottenere dove effettivamente avviene la creazione del config.

```
£.
else {
  FUN 005243a4();
  local_40 = local_44 + 0x26e;
  local 3c = local 44 + 0x4a5;
  local_48 = local_18 * 0x32a;
  FUN 00523cfc();
  local_48 = local_18 * 0x2ff;
  *PTR DAT 005458a8 = 1;
CreateThread((LPSECURITY ATTRIBUTES)0x0,0,InternetOperation,(LPVOID)0x0,0,&local 8);
  local 38 = local 40 + 0xlfa;
  local 3c = local 40 + 0x23e;
  pOVar2 = L"蛃\x01/口掌OŪ";
  capa::anti-analysis::anti-debugging::debugger-detection::fun.FUN 00532d28();
  local_34 = 0x18e - local_38;
  local 30 = 0x13b - local 34;
  counter = 0;
  do I
```

Creazione del Thread principale che si occupa di comunicare con il C&C

La funzione che ci interessa attualmente è **inet\_addr**, essendo che ha come parametro l'IP in formato dotted-decimal; in realtà non troveremo l'IP direttamente in questo formato, ma l'IP in formato decimale verrà prima convertito con una semplice funzione che ho rinominato **IntToIP** e poi passato a inet\_addr:

```
local_44 = local_28 * 0x325;
FUN_004075bc((undefined8 *)local_14,0x10,0);
local_14._0_2_ = 2;
local 38 = local 3c * 0xlb0;
local 3c = local_44 + -0x6c;
local_40 = local_28 * 0x30b + -0x297;
local 44 = local 28 * 0x2c0;
local_14._2_2 = htons(local_la);
local_38 = (local_40 + 0x243) * 0x1c6;
local 40 = <u>local 44 +</u> 0x24e;
leta: 3c = 10cal 44 + 0x471,
IntToIP(intIP, &IP);
cp = (char *)FUN_0040a248((int)IP)
local_10 = inet addr(cp);
locul_40 = local 44 + -0
                                                                      Operazioni con i socket
if (local 2c < local 28) {
  FUN 0050efa4(slocal 28,slocal 28);
1
FUN 00510370();
lectl 40 = local 44 + -0x25a;
iVarl = connect(local 20, (sockaddr *)local 14,0x10);
11 ('Marl != 0) {
 local 28 = local 28 * 2;
  FUN 00511470(slocal 28);
 local_{40} = local_{44} + -0x28d;
 local_3c = local_44 + -0x58;
  capa::communication::fun.FUN_005150b0(local_20);
  local 28 = local 28 + local 2c;
  FUN_00510850();
```

e conversione dell'IP da int

Il primo parametro della funzione IntToIP è un parametro a sua volta della funzione padre, quindi analizzo le chiamate a questa funzione (solo una) e traccio tale valore; viene referenziato solo in due funzioni e in particolare una è interessante perché come parametro ha una variabile globale:

| pac/ac | 2.2          | 6.6    |           |                                               |   |     |                |                   |     |
|--------|--------------|--------|-----------|-----------------------------------------------|---|-----|----------------|-------------------|-----|
|        |              |        |           |                                               |   | 141 | local_80 = 1   | ocal_3c * 0x2e9   | 12  |
|        | CONFIG       |        | XREF[7]:  | <pre>BuildConfigFile:0050a9d9(*),</pre>       |   | 142 | $local_7c = 1$ | ocal_3c * 0x2ed   | 17  |
|        |              |        |           | BuildConfigFile:0050a9d9(*),                  |   | 143 | bVarl = fals   | e;                |     |
|        |              |        |           | Build(: 1, 1, 1, 1, 1, 1, 0, 0, 0, 0, 5, (P)) |   | 144 | local_3c = 1   | ocal_44 + local   | 2   |
|        |              |        |           | BuildConfigFile:0050aalc(W),                  |   | 145 | FUN_00517264   | (slocal_3c);      |     |
|        |              |        |           | SwildConfigFile:0050ab7c(R)                   |   | 146 | local_74 = 1   | ocal_7c + -0x28   | 2.  |
|        |              |        |           | InternetOperation:00525716(*)                 |   | 147 | local to - 1   | OCAL DO 1 199     | -   |
|        |              |        |           | InternetOperation:00525716(*)                 |   | 148 | BuildConfig    | (int) &CONFIG, (i | n'  |
| 4c7ad  | undefine     | ed4 22 |           | 1                                             |   | 149 | loca.          | and a started     | 1   |
| lionaa | direction    |        |           |                                               |   | 150 | local 80 = (   | local 3c + loca   | 1   |
|        | DAT 0054c7b1 |        | YDEF(3).  | BuildConfigFile:0050a9fb(P)                   |   | 151 | local 3c = 1   | ocal 3c + local   |     |
|        | DRI_000407D1 |        | Andr [0]. | BuildConfigEile:0050asha(E)                   |   | 152 | ZERO = 0;      | _                 | -   |
|        |              |        |           | <pre>BuildConfigFile:0050abb2(P)</pre>        |   | 153 | local 74 = 1   | ocal 7c + 0x274   |     |
| Mo7b1  | 22           | 22     |           | Bulldconligrile.0050ab62(K)                   |   | 154 | local 70 = 1   | ocal 78 + 0x23d   |     |
| 40762  | 22           | 22     |           |                                               |   | 155 | local 6c = 1   | ocal 78 + 0x221   |     |
| 40762  |              |        |           |                                               |   | 156 | WinSockInizi   | aliziation():     | ·   |
| 940703 | 22           | 77     |           |                                               |   | 157 | local c8 = 1   | •                 |     |
| 940/04 | 77           | 77     |           |                                               |   | 158 | local 70 = 1   | ocal 78 ± =0x24   | 15  |
|        |              |        |           |                                               |   | 150 | local_70 = 1   | 0000.             |     |
|        | DAT_0054c7b5 | 5      | XREF[3]:  | <pre>BuildConfigFile:0050aa01(R),</pre>       |   | 160 | local_04 = 2   | local 68 + 0m17   |     |
|        |              |        |           | <pre>BuildConfigFile:0050aac0(W),</pre>       |   | 161 | 10ca1_64 = -   | -10Ca1_00 + 0x1/  |     |
|        |              |        |           | BuildConfigFile:0050ab88(R)                   |   | 101 | 10ca1_60 = 0   | x147 - 10Cal_68   |     |
| 4c7b5  | ??           | ??     |           |                                               | - | 162 | 10ca1_5C = -   | 10Ca1_68 + 0x2a   | 13, |
| 4c7b6  | 22           | ??     |           |                                               | ~ | 163 | 10ca1_50 = 0   | ;                 | ~   |
| <      |              |        |           |                                               | > | <   |                |                   | >   |

Funzione che accede in scrittura al Config

Questa variabile è acceduta da diverse funzioni, in particolare una di queste effettua la scrittura in questa zona di memoria; essendo che non contiene dati, viene quindi popolata in runtime, avvio quindi il debugger e confermo che questa zona di memoria contiene proprio il config (inizia con **3C** e termina con **4E**):

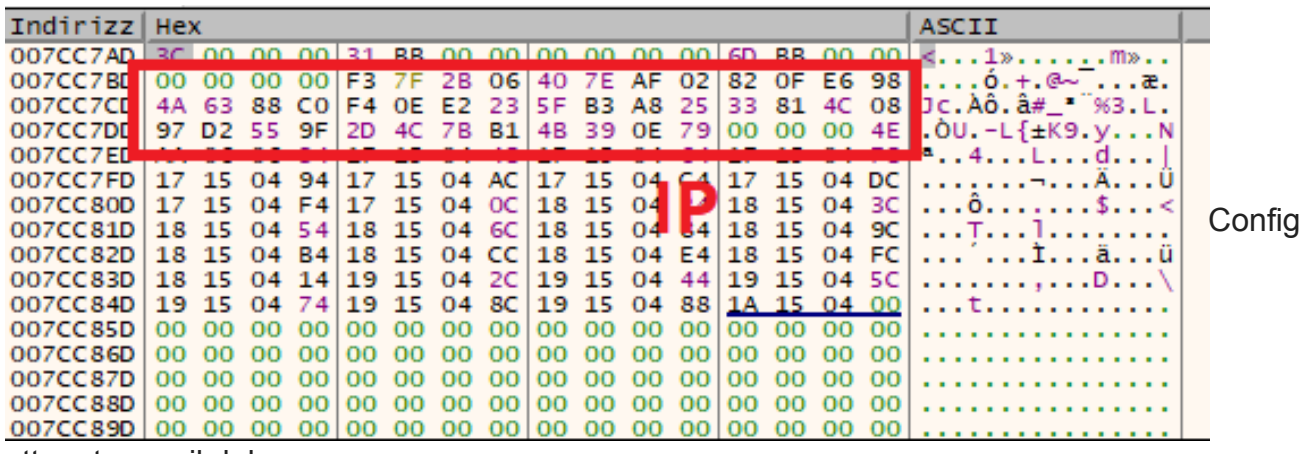

#### ottenuto con il debugger

Confermata che fosse questa la funzione che costruisce il config, trovo infatti a un certo punto una variabile globale che contiene i diversi IP:

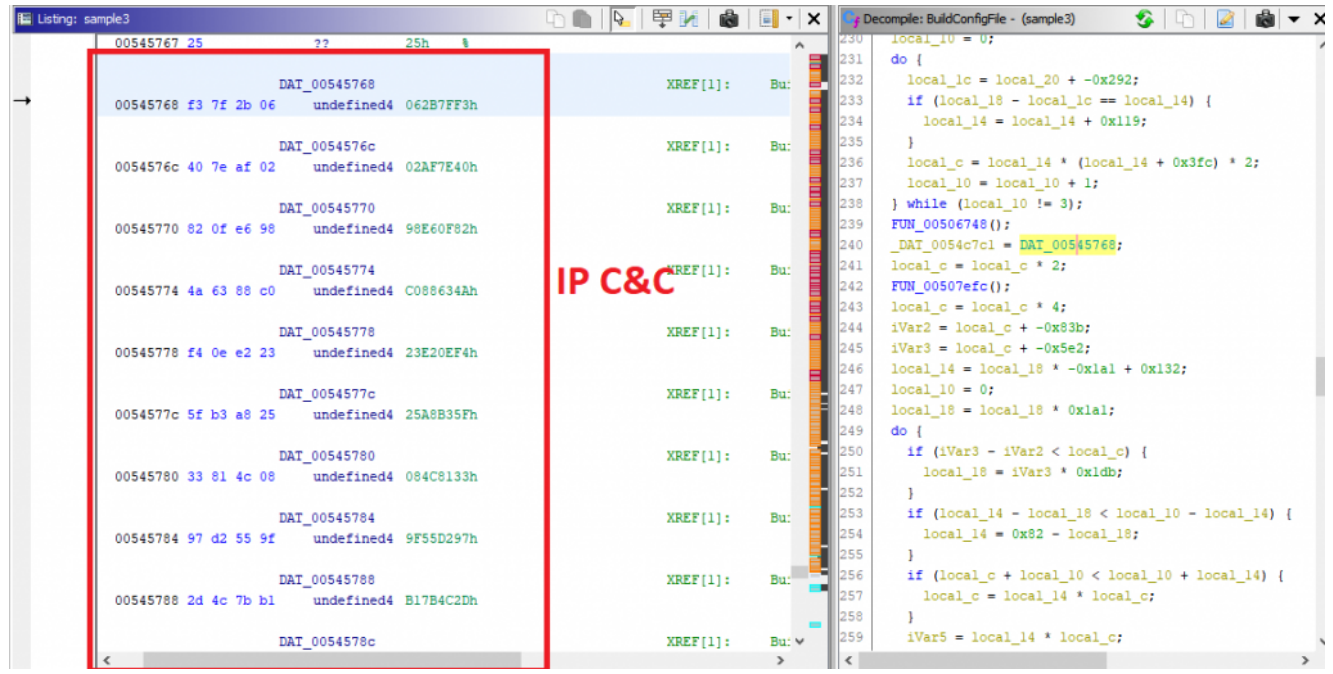

### IP in formato int

Vediamo quindi un primo script specifico per questo sample, che poi verrà generalizzato per supportare i vari sample. In questo caso ho effettuato una regex sullo specifico move nella funzione di Config Builder per ottenere l'indirizzo specifico che contiene i diversi IP del C&C.

```
import pefile, ipaddress, binascii, re, struct
pe = None
imageBase = None
def GetRVA(va):
    return pe.get_offset_from_rva(va - imageBase)
def GetVA(raw):
    return imageBase + pe.get_rva_from_offset(raw)
def main():
    global pe, imageBase
    filename = "sample3"
    with open(filename, 'rb') as sample:
        data = bytearray(sample.read())
    pe = pefile.PE(filename)
    imageBase = pe.OPTIONAL_HEADER.ImageBase
    copy_operation = b' xa1 x68 x57 x54 x00'
    for m in re.compile(copy_operation).finditer(data):
        addrStart = int(hex(struct.unpack("<L", data[m.start() + 1:m.start() + 1 +</pre>
4])[0]), 16)
    for i in range(10):
        start = int(hex(addrStart + i*4),16)
        end = int(hex(addrStart + (i+1)*4), 16)
        ip = binascii.hexlify(data[GetRVA(start):GetRVA(end)])
        print(str(ipaddress.IPv4Address(int(ip, 16))))
if __name__ == "__main__":
    main()
```

Lo script ci permette di ottenere i diversi IP utilizzati dal malware come C&C:

243.127.43.6 64.126.175.2 130.15.230.152 74.99.136.192 244.14.226.35 95.179.168.37 51.129.76.8 151.210.85.159 45.76.123.177 75.57.14.121

## Analisi Loader Danabot

### Nel secondo sample (MD5: 611c2bf7aa7bb62e90f3a92f3682c0b5) abbiamo un VBS script molto offuscato:

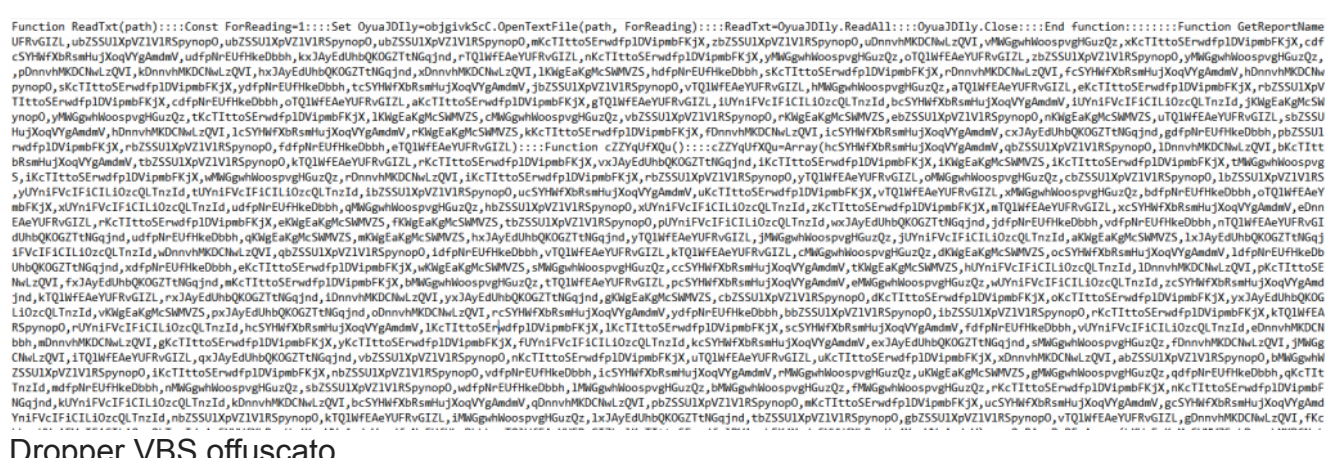

#### Dropper VBS offuscato

Una volta avviato si ottengono due messaggi:

| Windows Defender                                                                                                    |                | 23 |                                |
|----------------------------------------------------------------------------------------------------|----------------|----|--------------------------------|
| File 0x22433 checked, no malicious activity d                                                                           | letected!      |    | Primo messaggio dello script   |
|                                                                                                    | ОК             |    |                                |
| Microsoft Excel                                                                                                    |                | ×  |                                |
| User malAn unexpected error has occurred. Your rexiQXoy<br>be processed at this time. Please try again later. (0x22433) | /otVest cannot | t  | Secondo messaggio dello script |
|                                                                                                    | ОК             |    |                                |

Lo script salva la DLL **yvNdiXKm.txt** in TEMP e avvia la funzione F0, che in realtà non viene esportata dalla DLL e quindi viene avviato l'entry:

| 💈 API Monitor: Process Notifica                                                                           | tion                                                                        |                                          | ×                |                   |
|----------------------------------------------------------------------------------------------------|-----------------------------------------------------------------------------|------------------------------------------|------------------|-------------------|
| Process Sto                                                                                               | arting                                                                      |                                          |                  |                   |
| C:\Windows\SysWOV                                                                                         | V64\regsvr32.exe                                                            |                                          |                  |                   |
| Description: Microsoft(C) F<br>Account: mal-PC\mal<br>Parent: C:\Windows\S<br>Command Line: -s C:\Users\n | Register Server<br>System32\regsvr32.exe<br>nal\AppData\Local\Temp\yvNdiXKm | PID:<br>Session:<br>Parent PID:<br>.txt  | 2728<br>1<br>252 | II VBS estrae la  |
| Always skip this process                                                                                  | Monitor                                                                     | Skip Term                                | inate            |                   |
| DLL in temp e la avvia                                                                                    |                                                                             |                                          |                  |                   |
| 💈 API Monitor: Process Notifica                                                                           | ition                                                                       |                                          | ×                |                   |
| Process Sto                                                                                               | arting                                                                      |                                          | 8                |                   |
| C:\Windows\SysWO\                                                                                         | V64\rundll32.exe                                                            |                                          |                  |                   |
| Description: Windows hos<br>Account: mal-PC \mal                                                          | t process (Rundli32)                                                        | PID:<br>Session:                         | 2076<br>1        | Rundll32 avvia la |
| Parent: C:\Windows\                                                                                       | SysWOW64\regsvr32.exe                                                       | Parent PID:                              | 2728             |                   |
| command Line. Idows pyswe                                                                                 | wort unuisz.exe c. losers (nai M                                            | ppoata (cocal (n <u>empty vitolixiti</u> | in exception     |                   |
| Always skip this process                                                                                  | Monitor                                                                     | Skip Tern                                | ninate           |                   |
|                                                                                                    |                                                                             | Tum off these notif                      | ications         |                   |

funzione F0 della DLL (entry)

Effettuiamo una prima analisi del sample con Resource Hacker, PE Studio e Detect It Easy:

| 1      | Гуре                     | Total    | Status          |                  |                      |       |  |  |  |  |
|--------|--------------------------|----------|-----------------|------------------|----------------------|-------|--|--|--|--|
|        | PE32                     | ▼ 6.632  | 18              |                  | packed(82%)          |       |  |  |  |  |
|        |                          |          |                 |                  |                      |       |  |  |  |  |
|        |                          |          |                 |                  |                      |       |  |  |  |  |
| 1      | Entropia Byte            | 25       |                 |                  |                      |       |  |  |  |  |
|        | Regions                  |          |                 |                  |                      |       |  |  |  |  |
|        | Offset                   | Size     | Entropia        | Status           |                      |       |  |  |  |  |
|        | 00000000                 | 00001000 | 0.80597         | not packed       | PE Header            |       |  |  |  |  |
|        | 00001000                 | 0008b000 | 6.75698         | packed           | Section(0)['.text']  |       |  |  |  |  |
|        | 000d9000                 | 0002e000 | 6.60150         | packed           | Section(1)['.rdata'] |       |  |  |  |  |
|        | 00107000                 | 0000e000 | 5.99332         | not packed       | Section(2)['.data']  |       |  |  |  |  |
|        | 00115000                 | 00002000 | 2.25154         | not packed       | Section(3)['.rsrc']  |       |  |  |  |  |
|        | 00117000                 | 0008000  | 1.14783         | not packed       | Section(4)['.reloc'] |       |  |  |  |  |
| I      |                          |          |                 |                  |                      |       |  |  |  |  |
| ÎĽ.    | Il sample risulta packed |          |                 |                  |                      |       |  |  |  |  |
| +      |                          |          |                 |                  |                      | +     |  |  |  |  |
| /      | ATT&CK Tactic            | ATT&CK   | ( Technique     |                  |                      |       |  |  |  |  |
|        | DISCOVERY                | File a   | and Directory D | iscovery:: T1083 |                      |       |  |  |  |  |
| <br>+- |                          | Shared   | Modules:: T11   |                  |                      | <br>+ |  |  |  |  |
|        |                          |          |                 |                  |                      |       |  |  |  |  |

| +                 |                                                                        |                   |  |  |  |  |
|-------------------|------------------------------------------------------------------------|-------------------|--|--|--|--|
| MBC Objective     | BC Behavior                                                            |                   |  |  |  |  |
|                   | Allocate Thread Local Storage:: [C0040]<br>Terminate Process:: [C0018] |                   |  |  |  |  |
| ++                |                                                                        |                   |  |  |  |  |
| CAPABILITY        |                                                                        | NAMESPACE         |  |  |  |  |
| contains PDB path |                                                                        | executable/pe/pdb |  |  |  |  |

| contains PDB path                  | executable/pe/pdb                  |
|------------------------------------|------------------------------------|
| contain a resource (.rsrc) section | executable/pe/section/rsrc         |
| get common file path               | host-interaction/file-system       |
| allocate thread local storage      | host-interaction/process           |
| terminate process                  | host-interaction/process/terminate |
| link many functions at runtime     | linking/runtime-linking            |
| +                                  |                                    |

Le pochi capability trovate da capa confermano sia un packer

| File Edit View Action Help                                                                                                    | M Dialog - IN X                                                                                                    |
|----------------------------------------------------------------------------------------------------|----------------------------------------------------------------------------------------------------|
| 🗅 😥 📰 🔣 🗲 🗞 🗅 🛍 🔍 🗔 🏙 😫 🕪 🖓 🕕 🙂                                                                                                    |                                                                                                    |
| <ul> <li>→ Delog</li> <li>→ Delog</li></ul> | Image: mailed and the second and the second and t |
| 11C / 115AD8 1:1                                                                                                    | -                                                                                                    |
| La DLL è composta da diversi form                                                                                                    |                                                                                                    |
| 944 0010524c 00000034 <sup>A</sup> c:\Fear\boy\war\History\sid                                                                                                    | le\Better\BlackHundred.pdb                                                                                                    |

Path con riferimenti alla guerra e Russia

Analizzando questa DLL non trovo le funzioni socket viste in precedenza essendo il packer; metto come breakpoint le funzioni **VirtualProtect**, **VirtualAlloc** e **CreateThread**. Viene raggiunto VirtualProtect e all'indirizzo **base\_address + 0x115f50** è presente la shellcode, che viene copiata dall'indirizzo **base\_address + 0xdaaa0**:

|                                |                            | -         |                                      |   |    |                                                    |
|--------------------------------|----------------------------|-----------|--------------------------------------|---|----|----------------------------------------------------|
| 0233aa7c 0c a4 33              | 02 addr                    | s_`manag  | ged_vector_copy_constructor_0233a40c | _ | 4  | undefined4 * CopyEncryptedShellcode(void)          |
| 0233aa80 f0 a3 33              | 02 addr                    | s_`local  | l_static_thread_guard'_0233a3f0      | _ | 5  |                                                    |
| 0233aa84 32 9a 33              | 02 addr                    | DAT_0233  | 39a32                                |   | 6  | {                                                  |
|                                |                            |           |                                      |   | 7  | uint uVarl;                                        |
|                                | <pre>s_CONOUT\$_0233</pre> | aa88      | XREF[1]:                             |   | 8  | byte bVar2;                                        |
| 0233aa88 43 4f 4e              | ds                         | "CONOUT\$ | -                                    |   | 9  | undefined4 *puVar3;                                |
| 4f 55 54                       |                            |           |                                      |   | 10 | uint uVar4;                                        |
| 24 00                          |                            |           |                                      |   | 11 | uint uVar5;                                        |
| 0233aa90 <mark>62 61 64</mark> | ds                         | "bad all  | location"                            |   | 12 | <pre>int local_4;</pre>                            |
| 20 61 6c                       |                            |           |                                      |   | 13 |                                                    |
| 6c 6f 63                       |                            |           |                                      |   | 14 | uVarl = DAT_02367e3c;                              |
|                                |                            |           |                                      |   | 15 | DAT_02367ec0 = DAT_02367ec0 + DAT_02367e44;        |
|                                | ENCRYPTED_DATA             | · ) ·     | XREF[2]:                             |   | 16 | DAT_02367ebc = DAT_02367ebc + DAT_02367e44;        |
|                                |                            |           |                                      |   | 17 | _DAT_02367eb4 = _DAT_02367eb4 + DAT_02367e44;      |
| 0233aaa0 <mark>21</mark>       | ??                         | 21h !     |                                      |   | 18 | uVar5 = (uint)DAT_02367e40;                        |
| 0233aaal 15                    | ??                         | 15h       |                                      |   | 19 | uVar4 = DAT_02367eb8 + DAT_02367e44;               |
| 0233aaa2 dc                    | ??                         | DCh       |                                      |   | 20 | <pre>local_4 = 0x35c0;</pre>                       |
| 0233aaa3 8a                    | ??                         | 8Ah       |                                      |   | 21 | Dar_2100 reps = uVar4;                             |
| 0233aaa4 8d                    | ??                         | 8Dh       |                                      |   | 22 | _memcpy(&SHELLCODE, &ENCRYPTED_DATA, 0x35c0);      |
| 0233aaa5 2c                    | ??                         | 2Ch ,     |                                      |   | 23 | and                                                |
| 0233aaa6 eb                    | ??                         | EBh       |                                      |   | 24 | $local_4 = local_4 + -1;$                          |
| 0233aaa7 d9                    | ??                         | D9h       |                                      |   | 25 | DAT_02367e44 = ((byte)(((char)DAT_02367e40 - (char |
| 0233aaa8 a0                    | ??                         | A0h       |                                      |   | 26 | if (uVarl < uVar4) {                               |
| 0233aaa9 53                    | ??                         | 53h 5     | 5                                    |   | 27 | DAT_02367eb0 = DAT_02367eb0 + DAT_02367e44;        |
| 0233aaaa 02                    | ??                         | 02h       |                                      |   | 28 | }                                                  |
| 0233aaab 34                    | ??                         | 34h 4     | 1                                    |   | 29 | <pre>} while (local_4 != 0);</pre>                 |
| 0233aaac 2d                    | 22                         | 2Dh -     | -                                    |   | 30 | $bVar2 = (char)uVar1 * '\x02' - 0x20;$             |
| 0233aaad 97                    | 22                         | 97h       |                                      |   | 31 | <pre>puVar3 = &amp;DAT_02367ea0;</pre>             |
| 0233aaae <mark>35</mark>       | ??                         | 35h 5     | 5                                    |   | 32 | do {                                               |
| 0233aaaf 98                    | ??                         | 98h       |                                      | - | 33 | bVar2 = bVar2 + *(char *)puVar3;                   |
| 0233aab0 68                    | ??                         | 68h h     | 1                                    | ~ | 34 | <pre>if (uVar1 == DAT_02367ec4) break;</pre>       |
|                                |                            |           | >                                    |   | 1  | 3                                                  |

Copia della shellcode cifrata

In particolare, la decifratura della shellcode è molto semplice, infatti nonostante siano presente molto operazioni, viene solo modificata da una operazione, che aggiunge per ogni 4 byte il valore **0x1828308** e questa somma viene fatta per **0x0135910C** volte:

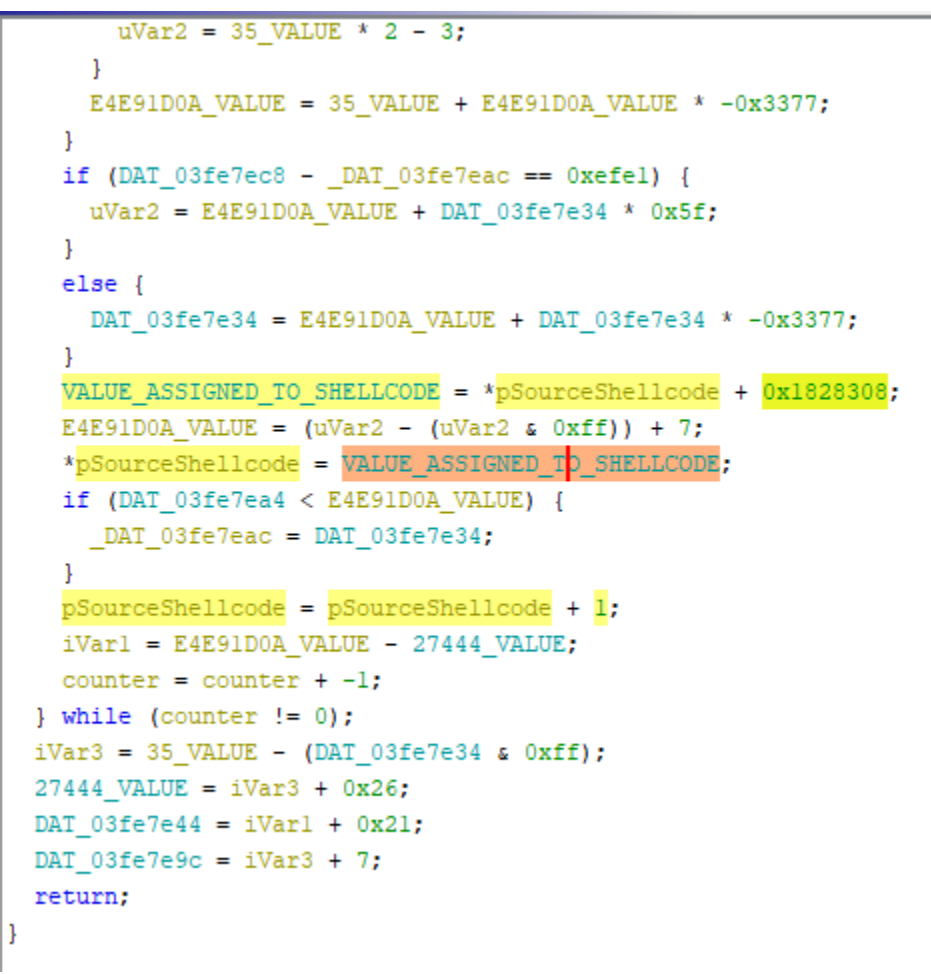

Decifratura della shellcode

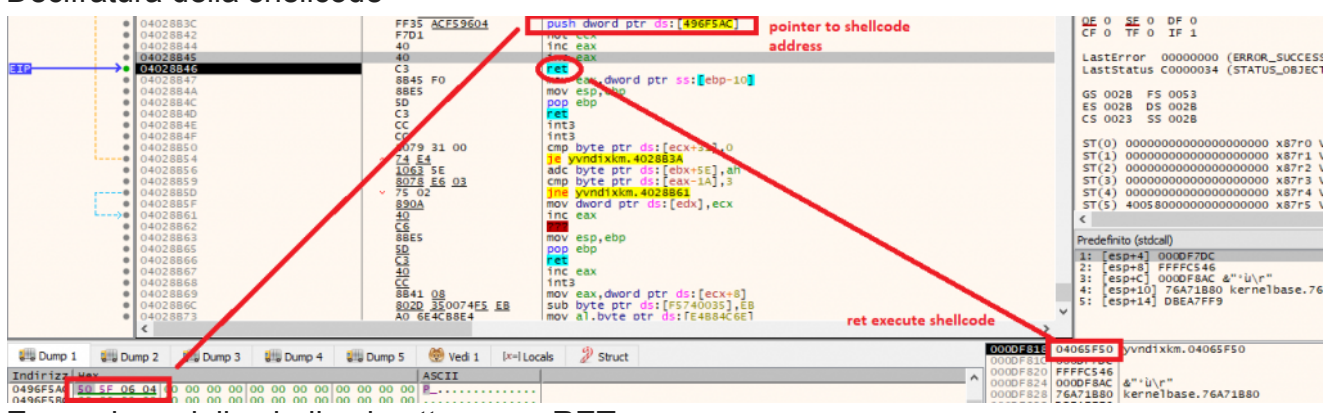

Esecuzione della shellcode attraverso RET

Dopo la decifratura viene avviata la shellcode che si occupa di decifrare la restante shellcode:

| •                                     | 02365F50<br>02365F56<br>02365F58                                                                                                    | 81C1 D9B1EDD8<br>E8 00000000<br>58                                                                                                    | add ecx,D8EDB1D9<br><pre>call yvndixkm.2365F5B pop ebx</pre>                                                                                                    |   |
|---------------------------------------|----------------------------------------------------------------------------------------------------|----------------------------------------------------------------------------------------------------|----------------------------------------------------------------------------------------------------|---|
| • • • • • • • • • • • • • • • • • • • | 02365F5F<br>02365F64<br>02365F69<br>02365F68<br>02365F6F<br>02365F72<br>02365F72<br>02365F76<br>02365F79<br>02365F79<br>02365F79<br>02365F79<br>02365F81<br>02365F83<br>02365F84<br>02365F87<br>02365F87<br>02365F87 | BF C8A66453<br>B9 64090000<br>89FA<br>31DB<br>89CE<br>83E6 03<br>75 0D<br>89FB<br>66:01DA<br>68D2 03<br>C1CA 04<br>89D7<br>3010<br>40<br>C1CA 08<br>A E2 E4<br>E9 3D050000<br>FE | <pre>mov edi,5364A6C8 mov ecx,964 mov edx,edi xor ebx,ebx mov esi,ecx and esi,3 jne yvndixkm.2365F81 mov ebx,edi add dx,bx imul edx,edx,3 ror edx,4 mov edi,edx xor byte ptr ds:[eax],d1 inc eax ror edx,8 loop yvndixkm.2365F6D jmp yvndixkm.23664CB</pre> |   |
|                                       | 02365F8F<br>02365F90<br>02365F91<br>02365F97<br>02365F98<br>02365F98<br>02365F9A<br>02365FA0<br>02365FA5<br>02365FAA                                                                                                 | FF<br>FFA2 09000030<br>4F<br>0C 00<br>0087 2F2993A2<br>BC 87CA5763<br>¥ E9 709CC5CB<br>27                                                                                        | Decryption Loop<br>jmp dword ptr ds:[edx+30000009]<br>dec edi<br>or al,0<br>add byte ptr ds:[edi-5D6CD6D1],al<br>mov esp,6357CA87<br>jmp CDFBFC1A<br>daa                                                                                                    | 2 |

loop di decryption che decifra la restante shellcode e le funzioni della nuova DLL

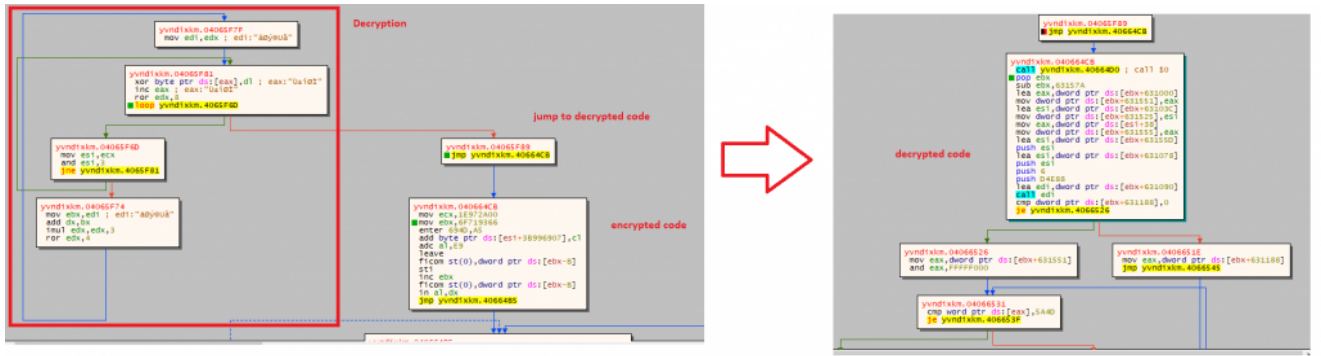

Control Flow prima e dopo la decifratura

Successivamente avviene qualcosa di molto interessante, la shellcode cambia i i permessi della varie sezioni con **VirtualProtect** in scrittura (0x4) riscrivendo parte di queste e quella in .data in execution (0x40); questa tecnica si chiama **Reflective DLL Loading** e consiste nel caricare direttamente la DLL dalla memoria senza passare dal disco.

| 011 20000 1002110001                                                                      |                                               |                         |             |
|-------------------------------------------------------------------------------------------|-----------------------------------------------|-------------------------|-------------|
| 021A0000 00001000 yvndixkm.txt<br>021A1000 000D8000 ".text"<br>02279000 0002E000 ".rdata" | Executable code<br>Read-only initialized data | IMG -<br>IMG E<br>IMG - | R<br>R<br>R |
| 0222/000 00919000 ".data"                                                                 | Initialized data                              | IMG -                   | -RW         |
| 02850000 00002000 ".rsrc"                                                                 | Resources                                     | IMG -                   | -K          |
| 020B0000 00003000                                                                         | Base relocations                              | PRV -                   | -RW         |
| Permessi iniziali della DLL                                                               |                                               |                         |             |
| 022D0000 00001000 vyndixkm.txt                                                            |                                               | IMG -                   | -R          |
| 022D1000 000D8000 ".text"                                                                 | Executable code                               | IMG -                   | -RW         |
| 023A9000 0002E000 ".rdata"                                                                | Read-only initialized data                    | IMG -                   | -RW         |
| 023D70000 00919000 ".data"                                                                | Initialized data                              | IMG -                   | -RW         |
| 02CF0000 00002000 ".rsrc"                                                                 | Resources                                     | IMG -                   | -R          |
| 02CF2000 00008000 ".reloc"                                                                | Base relocations                              | IMG -                   | -R          |
| 02E50000 00003000                                                                         |                                               | PRV -                   | -RW         |
| Cambio dei permessi in scrittura                                                          |                                               |                         |             |
| 022D0000 00001000 yvndixkm.txt                                                            |                                               | IMG                     | -R          |
| 022D1000 000D8000 ".text"                                                                 | Executable code                               | IMG                     | ER          |
| 023A9000 0002E000 ".rdata"                                                                | Read-only initialized data                    | IMG                     | ER          |
| 023D7000 00919000 ".data"                                                                 | Initialized data                              | IMG                     | ER          |
| 02CF0000 00002000 "rsrc"                                                                  | Resources                                     | IMG                     | -R          |
| 02CF2000 00008000  ".refoc"                                                               | Base relocations                              | IMG                     | -R          |
| 02550000 00003000                                                                         |                                               | PRV                     | -RW         |
|                                                                                           |                                               |                         |             |

Cambio dei permessi in esecuzione

| EAX                  | 02420000                            | "Embarcadero Delphi for Win32 compiler version 32.0 (25.0.26309.314 | * |
|----------------------|-------------------------------------|---------------------------------------------------------------------|---|
| EBX                  | FFB7F000                            |                                                                     |   |
| ECX                  | 00001000                            |                                                                     |   |
| EDX                  | 00180559                            |                                                                     |   |
| EBP                  | 002EF7C8                            |                                                                     |   |
| ESP                  | 002EF784                            | "\t\t\x1B"                                                          | = |
| ESI                  | 022D0310                            | ".rdata"                                                            |   |
| EDI                  | 00000002                            |                                                                     |   |
|                      | 7.004 47.00                         | dennel 22. Vintuel Brotests                                         |   |
| EIN                  | 769143CE                            | <kernelsz.virtualprotect></kernelsz.virtualprotect>                 |   |
| EFLAG                | S 00000344                          |                                                                     |   |
| ZF 1                 | PF 1 AF 0                           |                                                                     |   |
| OF 0                 | SF 0 DF 0                           |                                                                     |   |
| CF 0                 | TF 1 IF 1                           |                                                                     |   |
|                      |                                     |                                                                     |   |
| ZF 1<br>OF 0<br>CF 0 | PF 1 AF 0<br>SF 0 DF 0<br>TF 1 IF 1 | - />                                                                |   |

Riferimento a Delphi

Successivamente viene eseguito **CreateThread**, passando come indirizzo un indirizzo presente in .data, ricordiamo decifrato in precedenza dalla shellcode.

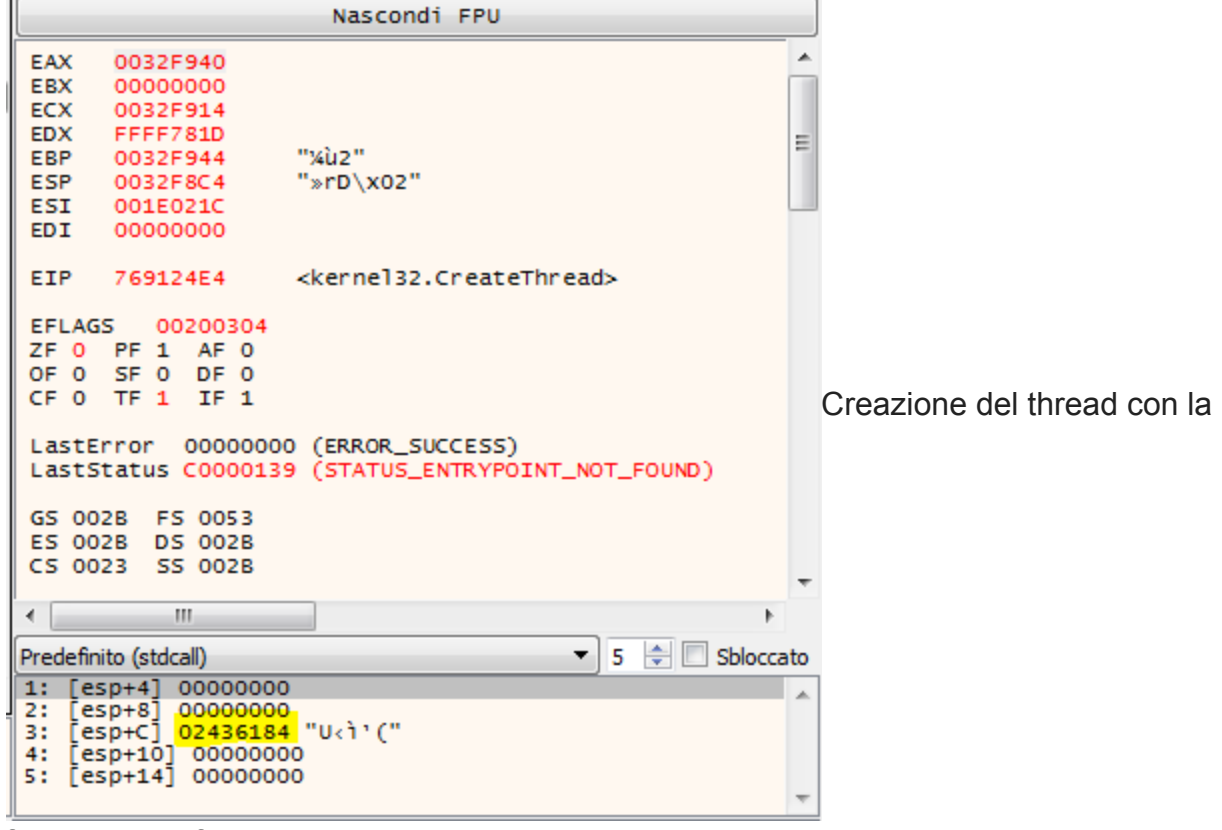

funzione decifrata dalla shellcode

Inseriamo nuovamente come breakpoint la funzione connect e otteniamo la funzione dove si effettua la connessione al C&C:

|     | 00000000 | 70.45                | ing condition appages              |
|-----|----------|----------------------|------------------------------------|
|     | 02309308 | ✓ /D 16              | jge yvndixkm.23093F0               |
|     | 023093DA | 8D45 80              | lea eax,dword ptr ss:[ebp-80]      |
| ۲   | 023093DD | 50                   | push eax                           |
| •   | 023093DE | 8D45 C8              | lea eax,dword ptr ss:[ebp-38]      |
|     | 023093E1 | 50                   | push eax                           |
|     | 023093E2 | 8D 4D 8C             | lea ecx,dword ptr ss:[ebp-74]      |
|     | 023093E5 | 8D55 98              | lea edx,dword ptr ss: ebp-68       |
|     | 023093E8 | 8D45 A8              | lea eax, dword ptr ss: ebp-58      |
|     | 023093EB | E8 C05FFBFF          | call yvndixkm.22BF3B0              |
| i>0 | 023093F0 | 8B45 C0              | mov eax,dword ptr ss:[ebp-40]      |
| 0   | 023093F3 | 2B45 B4              | sub eax, dword ptr ss: ebp-4C      |
| 0   | 023093F6 | 8945 C8              | mov dword ptr ss:[ebp-38],eax      |
| 0   | 023093F9 | 66:BA BB01           | mov dx,1BB                         |
| 0   | 023093FD | 8B45 F4              | mov eax,dword ptr ss:[ebp-C]       |
| 0   | 02309400 | E8 8BC1FEFF          | call yvndixkm.22F5590              |
| 0   | 02309405 | 8945 E8              | mov dword ptr ss:[ebp-18],eax      |
|     | 02309408 | 6985 74FFFFFF 3B0200 | imul eax,dword ptr ss:[ebp-8C],23B |
| 0   | 02309412 | 8945 80              | mov dword ptr ss:[ebp-80],eax      |
|     | 00000445 | 0045 00              | many and dynamic and allow 0.0     |

Anche questa volta vediamo che il config inizia con **3C** e termina con **4E** ma il terzo e il quarto byte sono differenti rispetto al config precedente:

| Jump 1   | L   | Į. | Dun | np 2 |    | μ. | Dum | р3 |    | ا 🔑 | Dump | 94  | Į  |    | ump | 5  | 🤴 Vedi 1   | [x=] Loc  | als | Struct |   |
|----------|-----|----|-----|------|----|----|-----|----|----|-----|------|-----|----|----|-----|----|------------|-----------|-----|--------|---|
| Indirizz | Hep | ĸ  |     |      |    |    |     |    |    |     |      |     |    |    |     |    | ASCII      |           |     | A      |   |
| 0252B7AD | 3C  | 00 | 00  | 00   | C1 | FD | 00  | 00 | 00 | 00  | 00   | 00  | FD | FD | 00  | 00 | 🧟Áí        | ýí        |     |        |   |
| 0252B7BD | 00  | 00 | 00  | 00   | B5 | ЗF | 2C  | C2 | CF | 94  | 53   | -6C | 2D | 4D | 28  | 47 | µ?,AI.     | SI-M(G    |     |        | 1 |
| 0252B7CD | 57  | 73 | 8A  | A9   | 18 | E5 | 30  | 07 | 74 | 6F  | CE   | 1B  | 2D | C4 | 8F  | СВ | Ws.⊜.å0.to | 01A.E     |     |        |   |
| 0252B7DD | DA  | 41 | 03  | C7   | 83 | 3B | 6E  | BA | 71 | 51  | 61   | 60  | 00 | 00 | 00  | 4E | UA.Ç.;n°qQ | 2a N      |     |        |   |
| 0252B7ED | 22  |    |     | 15   | 20 | 22 |     | 27 | 20 | 22  |      | ~~  | 20 | 22 |     | 57 |            | (* 11X10) |     |        | 1 |
| 0252B7FD | 9D  | D5 | 00  | DC   | 9D | D5 | 00  | F4 | 9D | D5  | 00   | 0C  | 9E | D5 | 00  | 24 | .0.0.0.0.0 |           | ID  |        | 1 |
| 0252B80D | 9E  | D5 | 00  | 3C   | 9E | D5 | 00  | 54 | 9E | D5  | 00   | 6C  | 9E | D5 | 00  | 84 | .o.<.o.j.o |           | IP  |        |   |
| 0252B81D | 9E  | D5 | 00  | 9C   | 9E | D5 | 00  | Β4 | 9E | D5  | 00   | CC  | 9E | D5 | 00  | E4 | .000       | .I.Q.a    |     |        | 1 |
| 0252B82D | 9E  | D5 | 00  | FC   | 9E | D5 | 00  | 14 | 9F | D5  | 00   | 2C  | 9F | D5 | 00  | 44 | .o.u.oc    | ).,.Q.D   |     |        |   |
| 0252B83D | 9F  | D5 | 00  | 5C   | 9F | D5 | 00  | 74 | 9F | D5  | 00   | 8C  | 9F | D5 | 00  | Α4 | .0.\.0.t.0 | )0.×      |     |        |   |
| 0252B84D | 9F  | D5 | 00  | BC   | 9F | D5 | 00  | D4 | 9F | D5  | 00   | E8  | A0 | D5 | 00  | 00 | .0.%.0.0.0 | ).è 0     |     |        |   |
| 0252B85D | 00  | 00 | 00  | 00   | 00 | 00 | 00  | 00 | 00 | 00  | 00   | 00  | 00 | 00 | 00  | 00 |            |           |     | -      | Ľ |

Config ottenuto con il debugger

Ho iniziato quindi a tracciare le diverse VirtualAlloc per capire dove effettivamente fosse il config; a un certo punto viene allocata una zona di memoria e il suo indirizzo salvato in **[ebx+631549]** e questo puntatore viene utilizzato per effettuare diverse operazioni sul PE per deoffuscarlo:

| - | 0200000  | 20 00 01 01 11 |                                   |              |
|---|----------|----------------|-----------------------------------|--------------|
| • | 025C06A4 | 61             | popad                             |              |
| • | 025C06A5 | 8B4E 08        | mov ecx, dword ptr ds: [esi+8]    |              |
| • | 025C06A8 | 034E 0C        | add ecx,dword ptr ds:[esi+C]      |              |
| • | 025C06AB | 034E 04        | add ecx,dword ptr ds:[esi+4]      |              |
| • | 025C06AE | 6A 40          | push 40                           |              |
|   | 025C06B0 | 68 00300000    | push 3000                         | VIITUAIAIIOC |
|   | 025C06B5 | 51             | push ecx                          |              |
|   | 025C06B6 | 6A 00          | push 0                            |              |
|   | 025C06B8 | FF93 71156300  | call dword ptr ds:[ebx+631571]    |              |
|   | 025C06BE | 8983 49156300  | mov dword ptr ds [ebx+631549],eax |              |
|   |          |                |                                   |              |

alloca la zona di memoria per il PE

|           | 025C06BE | 8983 49156300 | mov dword ptr ds:[ebx+631549].eax                                                                               | N CONTRACTOR OF CONTRACTOR OF CONTRACTOR OF CONTRACTOR OF CONTRACTOR OF CONTRACTOR OF CONTRACTOR OF CONTRACTOR |
|-----------|----------|---------------|----------------------------------------------------------------------------------------------------|----------------------------------------------------------------------------------------------------|
|           | 025C06C4 | 60            | pushad                                                                                                    | Dointer to                                                                                                    |
|           | 025C06C5 | FEB3 4D156300 | push dword ptr ds: lebx+631540                                                                                  | Romerto                                                                                                    |
|           | 025C06CB | 50            | push eax                                                                                                    | Obtroceted DC                                                                                                  |
|           | 02500600 | EER2 21156200 | push dword ntr ds [eby+621521]                                                                                  | Obruscated PE                                                                                                  |
| -         | 02500602 | EER3 88116300 | push dword ptr ds:[cbx+631331]                                                                                  |                                                                                                    |
| -         | 02500602 | FFB5 88116500 | push dword per ds.[ebx+651166]                                                                                  | λ                                                                                                    |
|           | 02500608 | E8 S8FBFFFF   | call KEXCPACIPETO631549P0THLEP>                                                                                 |                                                                                                    |
|           | 025C06DD | 83C4 10       | add esp,10                                                                                                    |                                                                                                    |
| •         | 025C06E0 | 61            | popad                                                                                                    |                                                                                                    |
| ٠         | 025C06E1 | 68 00800000   | push 8000                                                                                                    |                                                                                                    |
| ٠         | 025C06E6 | 6A 00         | push 0                                                                                                    |                                                                                                    |
| ۰         | 025C06E8 | FFB3 4D156300 | push dword ptr ds:[ebx+63154D]                                                                                  |                                                                                                    |
| ۰         | 025C06EE | FF93 5D156300 | call dword ptr ds:[ebx+63155D]                                                                                  |                                                                                                    |
|           | 025C06F4 | 8B83 49156300 | mov eax.dword ptr ds:[ebx+631549]                                                                               |                                                                                                    |
|           | 025C06FA | 8983 4D156300 | mov dword ptr ds:[ebx+63154D].eax                                                                               |                                                                                                    |
|           | 025C0700 | 8883 55156300 | mov eax.dword ptr ds:[ebx+631555]                                                                               |                                                                                                    |
|           | 02500706 | 83E0 04       | and eav 4                                                                                                    |                                                                                                    |
| -         | 02500700 | 8500          | test eav eav                                                                                                    |                                                                                                    |
| -         | 02500705 | 74 10         | in proote                                                                                                    |                                                                                                    |
| <br>      | 02500708 | ✓ 74 1B       | Je 25C0/28                                                                                                    |                                                                                                    |
|           | 02500700 | 60            | pushad                                                                                                    |                                                                                                    |
| •         | 025C070E | 8D56 1C       | Tea edx, dword ptr ds:[es1+10]                                                                                  |                                                                                                    |
| •         | 025C0711 | 8D4E 2A       | Tea ecx, dword ptr ds:[es1+2A]                                                                                  |                                                                                                    |
| ٠         | 025C0714 | 51            | push ecx                                                                                                    |                                                                                                    |
| ۰         | 025C0715 | 52            | push edx                                                                                                    |                                                                                                    |
| ۰         | 025C0716 | FF76 04       | push dword ptr ds gesting                                                                                       |                                                                                                    |
| ٠         | 025C0719 | FFB3 49156300 | push dword ptr ds [ebx+631549]                                                                                  |                                                                                                    |
| ۰         | 025C071F | E8 B9FBFFFF   | call <unkoperationres< th=""><th>Υ</th></unkoperationres<>                                                      | Υ                                                                                                    |
|           | 025C0724 | 83C4 10       | add esp,10                                                                                                    | N                                                                                                    |
|           | 025C0727 | 61            | popad                                                                                                    |                                                                                                    |
| <br>) e ( | 025C0728 | 60            | pushad                                                                                                    |                                                                                                    |
|           | 025C0729 | 8883 55156300 | mov eax.dword ptr ds:[ebx+631555]                                                                               | $\langle \cdot \rangle$                                                                                        |
|           | 025C072F | 83E0 02       | and eax.2                                                                                                    |                                                                                                    |
|           | 025C0732 | 8500          | test eax.eax                                                                                                    |                                                                                                    |
| <br>- 0   | 025C0734 | × 74 05       | ie 25C0738                                                                                                    |                                                                                                    |
|           | 025C0736 | 8846 OC       | mov_eax_dword_ptr_ds:[esi+C]                                                                                    |                                                                                                    |
|           | 02500739 | × FB 03       | imn 25C073E                                                                                                    |                                                                                                    |
|           | 025C073B | 8846 08       | mov eax.dword ptr ds:[esi+8]                                                                                    | 1                                                                                                    |
|           | 02500735 | EE76 18       | nuch dword ntr ds [esi+19]                                                                                      |                                                                                                    |
| -         | 02500741 | 50            | nuch eav                                                                                                    |                                                                                                    |
| -         | 02500741 | 50            | push dword ata da Faby+621540]                                                                                  |                                                                                                    |
| -         | 02500742 | E8 COE8EEEE   | call (DecryptPE)                                                                                                | $\prec$                                                                                                    |
| -         | 02500740 | C1 C1         | nonad                                                                                                    |                                                                                                    |
| -         | 02500740 | 8082 FF1F6200 | mov one dward at a day Salessa                                                                                  |                                                                                                    |
|           | 025C074E | 8883 55156300 | mov eax, aword ptr ds:[ebx+631555]                                                                              |                                                                                                    |
| •         | 025C0754 | 83E0 02       | and eax,2                                                                                                    |                                                                                                    |
| •         | 025C0757 | 85C0          | test eax,eax                                                                                                    |                                                                                                    |
| <br>-•    | 025C0759 | ✓ 74 18       | je 25C0773                                                                                                    |                                                                                                    |
|           | 025C075B | 88BB 49156300 | mov edi,dword ptr ds:[ebx+631549]                                                                               |                                                                                                    |
|           | 025C0761 | 89FA          | mov edx,edi                                                                                                    |                                                                                                    |
| 0         | 025C0763 | 0356 OC       | add edx,dword ptr ds:[esi+C]                                                                                    |                                                                                                    |
|           | 025C0766 | 8993 49156300 | mov dword ptr ds:[ebx+631549],edx                                                                               |                                                                                                    |
|           | 025C076C | 52            | push edx                                                                                                    |                                                                                                    |
|           | 025C076D | 57            | push edi                                                                                                    |                                                                                                    |
| ٠         | 025C076E | E8 19FAFFFF   | call <decompresspe></decompresspe>                                                                              |                                                                                                    |
| <br>•     | 025C0773 | 8BBB 49156300 | mov edi,dword ptr ds:[ebx+631549]                                                                               |                                                                                                    |
|           |          |               | the second second second second second second second second second second second second second second second se |                                                                                                    |
|           | 1 5      |               |                                                                                                    |                                                                                                    |

Deobfuscation del PE tramite decifratura e decompressione

La prima funzione che viene eseguita estrae il PE offuscato copiando il contenuto in EDI; il

PE offuscato si trova nell'indirizzo di memoria **base\_address + 0xbecc**.

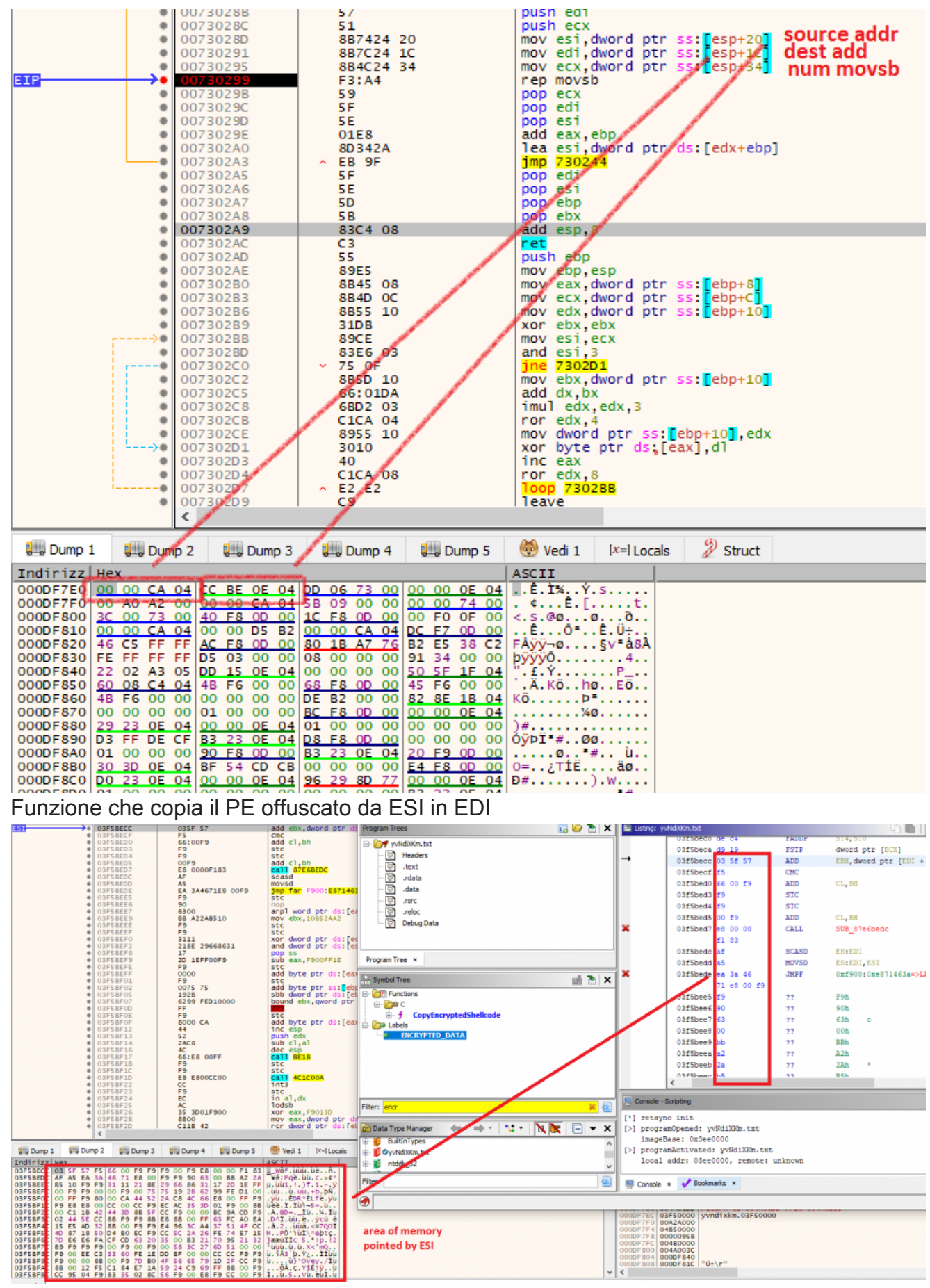

PE Offuscato ottenuto staticamente

Questo PE compresso viene decifrato da una semplice funzione:

| ٠          | 025C02AD <decr< th=""><th>55</th><th>push ebp</th></decr<> | 55      | push ebp                            |
|------------|------------------------------------------------------------|---------|-------------------------------------|
|            | 025C02AE                                                   | 89E5    | mov ebp,esp                         |
|            | 025C02B0                                                   | 8B45 08 | mov eax, dword ptr ss:[ebp+8]       |
|            | 025C02B3                                                   | 8B4D 0C | mov ecx, dword ptr ss:[ebp+C]       |
| •          | 025C02B6                                                   | 8B55 10 | mov edx, dword ptr ss:[ebp+10]      |
|            | 025C02B9                                                   | 31DB    | xor ebx,ebx                         |
| <b>≫●</b>  | 025C02BB                                                   | 89CE    | mov esi,ecx                         |
| •          | 025C02BD                                                   | 83E6 03 | and esi,3                           |
| -0         | 025C02C0                                                   | ✓ 75 OF | jne 25C02D1                         |
| •          | 025C02C2                                                   | 8B5D 10 | mov ebx,dword ptr ss:[ebp+10]       |
| •          | 025C02C5                                                   | 66:01DA | add dx,bx                           |
| •          | 025C02C8                                                   | 6BD2 03 | imul edx,edx,3                      |
| •          | 025C02CB                                                   | C1CA 04 | ror edx,4                           |
| •          | 025C02CE                                                   | 8955 10 | mov dword ptr ss:[ebp+10],edx       |
| <b>→</b> ● | 025C02D1                                                   | 3010    | <pre>xor byte ptr ds:[eax],dl</pre> |
| •          | 025C02D3                                                   | 40      | inc eax                             |
|            | 025C02D4                                                   | C1CA 08 | ror_edx,8                           |
| -0         | 025C02D7                                                   | E2 E2   | loop 25C02BB                        |
|            | 02500209                                                   | C 9     | leave                               |

Funzione che decifra il PE

Per quanto riguarda la decompressione, la funzione prende un sottoinsieme di byte dalla zona di memoria puntata da ESI e li trasferisce nella zona di memoria puntata da EDI attraverso **movsb**, **stosb** e **lodsb**; per chi volesse approfondire come funziona il trasferimento attraverso queste istruzioni si può leggere l'ottimo articolo presente <u>qui</u>. In particolare, il PE è compresso con <u>APLib</u> (la signature del PE è **M8Z**) e successivamente possiamo utilizzare quindi l'ottimo <u>tool</u> di herrcore.

|          | 005B0188   | 0000                   | add byte ptr ds:[eax],a]      |
|----------|------------|------------------------|-------------------------------|
|          | 00580184   | EE03                   | inc dword ntr ds [ebx]        |
|          | 005 801 80 | 60                     | nuclead a per abricabaj       |
|          | 00580180   | 60                     | pushau                        |
|          | 005B018D   | 8B7424 24              | mov_esi,dword ptr ss:[esp+24] |
|          | 005B0191   | 8B7C24 28              | mov edi,dword ptr ss:[esp+28] |
|          | 005B0195   | FC                     | cld                           |
|          | 005B0196   | B2 80                  | mov d1.80                     |
|          | 00580198   | 31DB                   | xor ebx.ebx                   |
| ->->     | 005B019A   | A4                     | movsb                         |
|          | 00580198   | B3 02                  | mov bl 2                      |
| <u> </u> | 00580190   | E8 6D00000             |                               |
| 1.       | 00580130   | × 72 E6                |                               |
|          | 00580142   | ^ /3 F0                |                               |
|          | 005B01A4   | 3109                   | XOF ecx, ecx                  |
| •        | 005801A6   | E8 64000000            | Call SB020F                   |
|          | 005B01AB   | ✓ 73 1C                | Jae 5B01C9                    |
|          | 005B01AD   | 31C0                   | xor eax,eax                   |
|          | 005B01AF   | E8 5B000000            | call 5B020F                   |
| 0        | 005B01B4   | 73 23                  | jae 5B01D9                    |
|          | 005B01B6   | B3 02                  | mov bl,2                      |
|          | 005B01B8   | 41                     | inc ecx                       |
|          | 00580189   | B0 10                  | mov al,10                     |
| ->•      | 005B01BB   | E8 4F000000            | call SB020F                   |
|          | 005B01C0   | 10C0                   | adc al,al                     |
|          | 005B01C2   | ^ 73 F7                | iae 5B01BB                    |
| 0        | 005B01C4   | ✓ 75 3F                | ine 580205                    |
|          | 005B01C6   | AA                     | stosb                         |
| - 0      | 005801C7   | ∧ FB D4                | imp 58019D                    |
| ->-      | 00580109   | E8 4D000000            | call 580218                   |
|          | 005B01CE   | 2909                   | sub ecy eby                   |
|          | 005 R01D0  | × 75 10                | ina CD01C3                    |
|          | 00580100   | - 75 10<br>F8 43000000 |                               |
|          | 00580102   | E0 42000000            |                               |
|          | 00580107   | × EB 20                | Julp SB0201                   |
| -20      | 002801D9   | AC                     | TOUSD                         |
| •        | 005B01DA   | DIE8                   | snr eax,1                     |
| 0        | 005B01DC   | ✓ 74 4D                | je 580228                     |
|          | 005B01DE   | 11C9                   | adc ecx,ecx                   |
| -0       | 005B01E0   | EB 1C                  | imp 5B01FE                    |
|          |            |                        |                               |

Funzione che si occupa di decomprimere il PE

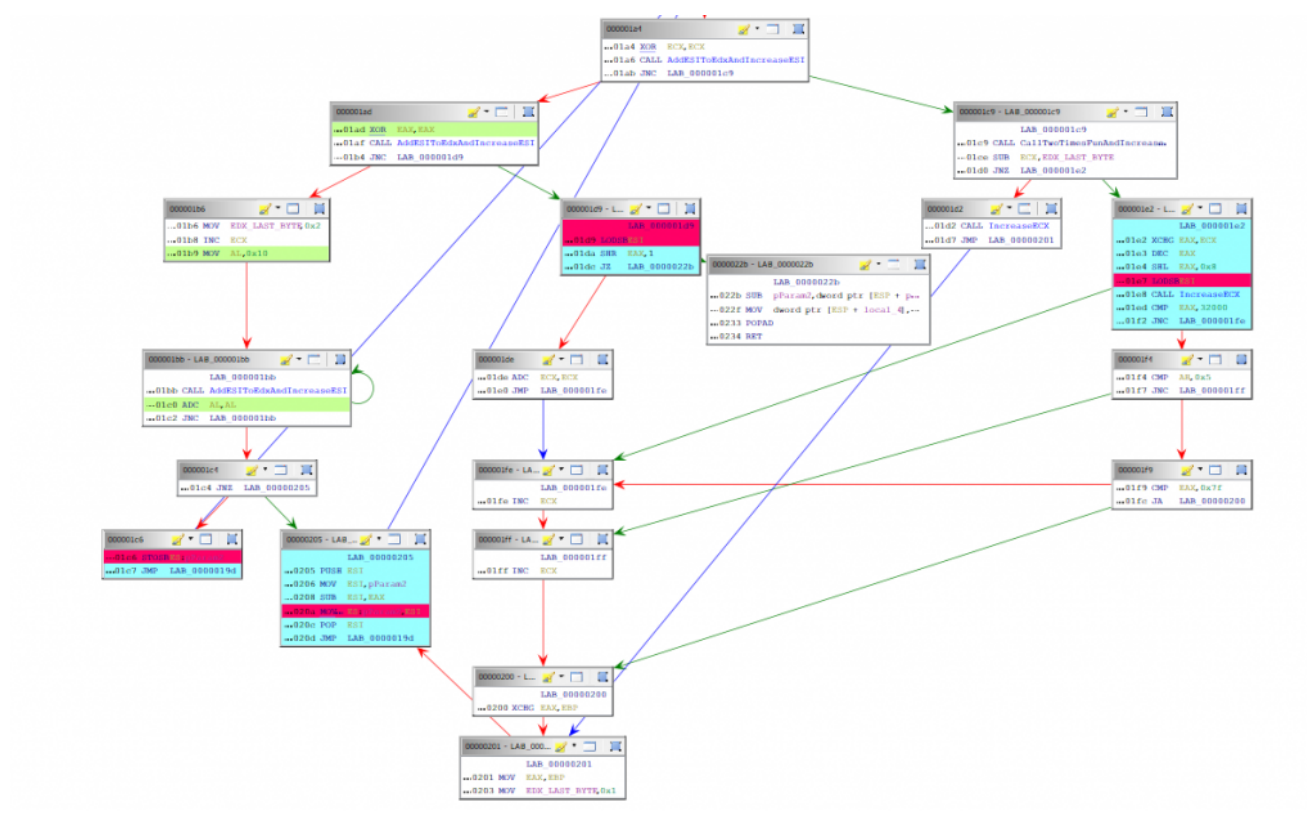

Function Graph della funzione che si occupa della decompressione del PE

Al ritorno della funzione in EDX avremo il puntatore al PE completamente deoffuscato, dove infatti troviamo gli IP estratti in precedenza:

| Indirizz H   | dirizz Hex |    |    |    |          |          |          |    |    |    |    |          |    | ASCII |    |                  |
|--------------|------------|----|----|----|----------|----------|----------|----|----|----|----|----------|----|-------|----|------------------|
| 04BFA18E 4   | D 5A       | 50 | 00 | 02 | 00       | 00       | 00       | 04 | 00 | 0F | 00 | FF       | FF | 00    | 00 | MZPÿÿ            |
| 04BFA19E B   | 8 00       | 00 | 00 | 00 | 00       | 00       | 00       | 40 | 00 | 1A | 00 | 00       | 00 | 00    | 00 | @                |
| 04BFA1AE 0   | 0 00       | 00 | 00 | 00 | 00       | 00       | 00       | 00 | 00 | 00 | 00 | 00       | 00 | 00    | 00 |                  |
| 04BFA1BE 0   | 0 00       | 00 | 00 | 00 | 00       | 00       | 00       | 00 | 00 | 00 | 00 | 00       | 01 | 00    | 00 |                  |
| 04BFA1CE B   | A 10       | 00 | OE | 1F | Β4       | 09       | CD       | 21 | B8 | 01 | 4C | CD       | 21 | 90    | 90 | °I! .LI!         |
| 04BFA1DE 5   | 4 68       | 69 | 73 | 20 | 70       | 72       | 6F       | 67 | 72 | 61 | 6D | 20       | GD | 75    | 73 | This program mus |
| 04BFA1EE   7 | 4 20       | 62 | 65 | 20 | 72       | 75       | 6E       | 20 | 75 | 6E | 64 | 65       | 72 | 20    | 57 | t be run under W |
| 04BFA1FE 6   | 9 6E       | 33 | 32 | OD | 0A       | 24       | 37       | 00 | 00 | 00 | 00 | 00       | 00 | 00    | 00 | in32\$7          |
| 04BFA20E 0   | 0 00       | 00 | 00 | 00 | 00       | 00       | 00       | 00 | 00 | 00 | 00 | 00       | 00 | 00    | 00 |                  |
| 04BFA21E 0   | 0 00       | 00 | 00 | 00 | 00       | 00       | 00       | 00 | 00 | 00 | 00 | 00       | 00 | 00    | 00 |                  |
| 04BFA22E   0 | 0 00       | 00 | 00 | 00 | 00       | 00       | 00       | 00 | 00 | 00 | 00 | 00       | 00 | 00    | 00 |                  |
| 04BFA23E   0 | 0 00       | 00 | 00 | 00 | 00       | 00       | 00       | 00 | 00 | 00 | 00 | 00       | 00 | 00    | 00 |                  |
| 04BFA24E 0   | 0 00       | 00 | 00 | 00 | 00       | 00       | 00       | 00 | 00 | 00 | 00 | 00       | 00 | 00    | 00 |                  |
| 04BFA25E 0   | 0 00       | 00 | 00 | 00 | 00       | 00       | 00       | 00 | 00 | 00 | 00 | 00       | 00 | 00    | 00 |                  |
| 04BFA26E 0   | 0 00       | 00 | 00 | 00 | 00       | 00       | 00       | 00 | 00 | 00 | 00 | 00       | 00 | 00    | 00 |                  |
| 04BFA27E 0   | 0 00       | 00 | 00 | 00 | 00       | 00       | 00       | 00 | 00 | 00 | 00 | 00       | 00 | 00    | 00 |                  |
| 6E 0<br>7E 0 |            | 00 | 00 | 00 | 00<br>00 | 00<br>00 | 00<br>00 | 00 | 00 | 00 | 00 | 00<br>00 | 00 | 00    | 00 |                  |

PE completamente deoffuscato zona di memoria puntata da EDX

Header della nuova DLL estratta corrisponde a Delphi 3

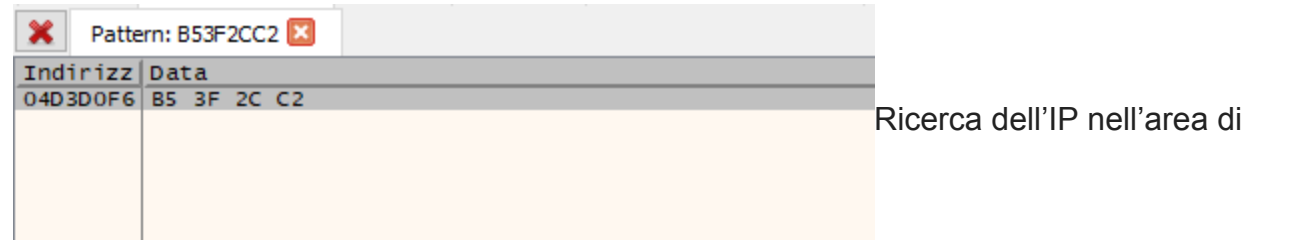

memoria puntata da EDX

Questo PE viene poi utilizzato per sovrascrivere le attuali sezioni come visto in precedenza.

Nella seconda parte dell'articolo realizzerò un video per vedere praticamente questa parte tramite debugger per poi scrivere lo script che si occupa in automatico di rimuovere i diversi layer di obfuscation; per ora, a scopo "didattico", possiamo effettuare il dump della DLL e proseguire; dopo aver effettuato il fixing con Shylla, forzo la decompilazione nella sezione .data ed ecco la funzione di Decryption Config, simile al primo sample che abbiamo ottenuto:

| C <sub>f</sub> D | ecompile: ConfigExt                                                                                                    | ractor - (yvNdiXKm_                                                                 | _dump_SCY.dll)    |          |                           | \$     | 6   | 2 |  | • | × |  |  |  |
|------------------|----------------------------------------------------------------------------------------------------|-------------------------------------------------------------------------------------|-------------------|----------|---------------------------|--------|-----|---|--|---|---|--|--|--|
| 312              | }                                                                                                    |                                                                                     |                   |          |                           |        |     |   |  |   | ^ |  |  |  |
| 313              | local_10                                                                                                    | ) = iVarl;                                                                          |                   |          |                           |        |     |   |  |   |   |  |  |  |
| 314              | if (loca                                                                                                    | al_c < local_l                                                                      | 0 * 2) {          |          |                           |        |     |   |  |   |   |  |  |  |
| 315              | local                                                                                                    | _10 = local_10                                                                      | + 0x2d3;          |          |                           |        |     |   |  |   |   |  |  |  |
| 316              | }                                                                                                    |                                                                                     |                   |          |                           |        |     |   |  |   |   |  |  |  |
| 317              | if (loca                                                                                                    | al_c == 0) {                                                                        |                   |          |                           |        |     |   |  |   |   |  |  |  |
| 318              | local                                                                                                    | _10 = loca1_10                                                                      | + -0x280;         |          |                           |        |     |   |  |   |   |  |  |  |
| 319              | }                                                                                                    | (local_c < 2);                                                                      |                   |          |                           |        |     |   |  |   |   |  |  |  |
| 320              | } while (.                                                                                                    | $ \text{while (local_c < 2);} $<br>local c = (local 10 + -400) * (local 10 + -400): |                   |          |                           |        |     |   |  |   |   |  |  |  |
| 322              | <pre>iocal_c = (iocal_10 + -400) * (iocal_10 + -400); if (((int)uRam0200b7ad &gt;&gt; 0x1f) + iRam0200b7b5 + (uint)CERRY4(uRam0200b7ad uRam0200b7b1)</pre>                                           |                                                                                     |                   |          |                           |        |     |   |  |   |   |  |  |  |
| 323              | <pre>iI (((int)ukam0200b/ad &gt;&gt; 0X11) + 1kam0200b/b5 + (uint)CARRY4(ukam0200b/ad,ukam0200b/ad) == iRam0200b/bd &amp;&amp; uRam0200b/ad + uRam0200b/b1 == iRam0200b/b9) goto LAB 022eb2be:</pre> |                                                                                     |                   |          |                           |        |     |   |  |   |   |  |  |  |
| 324              | }                                                                                                    |                                                                                     |                   |          |                           |        |     |   |  |   |   |  |  |  |
| 325              | uRam0200b7ad                                                                                                    | i = 0x3c;                                                                           |                   |          |                           |        |     |   |  |   |   |  |  |  |
| 326              | <pre>local_c = 0;</pre>                                                                                                    | ,                                                                                   |                   |          |                           |        |     |   |  |   |   |  |  |  |
| 327              | do {                                                                                                    |                                                                                     |                   |          |                           |        |     |   |  |   |   |  |  |  |
| 328              | iVarl = -1                                                                                                    | local_10;                                                                           |                   |          |                           |        |     |   |  |   |   |  |  |  |
| 329              | local_10 =                                                                                                    | = iVarl + 0x3a                                                                      | 2;                |          |                           |        |     |   |  |   |   |  |  |  |
| 330              | if (local                                                                                                    | _c == 0) {                                                                          |                   |          |                           |        |     |   |  |   |   |  |  |  |
| 331              | 10ca1_10                                                                                                    | $0 = 1 \text{Varl} + 0 \mathbf{x}$                                                  | 613;              |          |                           |        |     |   |  |   |   |  |  |  |
| 222              | }                                                                                                    | a < 10001 10                                                                        | * 2) (            |          |                           |        |     |   |  |   |   |  |  |  |
| 334              | local 1                                                                                                    | $_{0} = 0 \times 2 df - 10$                                                         | " 4/ 1<br>cal 10• |          |                           |        |     |   |  |   |   |  |  |  |
| 335              | 10001_1                                                                                                    | - OADGI 10                                                                          | our_10,           |          |                           |        |     |   |  |   |   |  |  |  |
| 336              | if (local                                                                                                    | c - local 10                                                                        | < 0) {            |          |                           |        |     |   |  |   |   |  |  |  |
| 337              | local_10                                                                                                    | ) = 0xlee - 10                                                                      | cal_10;           |          |                           |        |     |   |  |   |   |  |  |  |
| 338              | }                                                                                                    |                                                                                     |                   |          |                           |        |     |   |  |   |   |  |  |  |
| 339              | if (local                                                                                                    | _c = local_10 ·                                                                     | < 0) {            |          |                           |        |     |   |  |   |   |  |  |  |
| 340              | local 10                                                                                                    | ) = local 10 *                                                                      | 0x1bb;            |          |                           |        |     |   |  |   | ~ |  |  |  |
|                  |                                                                                                    | Offset                                                                              | Name              | Value    | Meaning                   |        |     |   |  |   |   |  |  |  |
|                  |                                                                                                    | 105590                                                                              | Characteristics   | 3F0458B  |                           |        |     |   |  |   |   |  |  |  |
|                  |                                                                                                    | 105594                                                                              | TimeDateStamp     | 558BEC45 | giovedì, 25.06.2015 11:55 | i:49 I | UTC |   |  |   |   |  |  |  |
|                  |                                                                                                    | 105598                                                                              | MajorVersion      | 3E8      |                           |        |     |   |  |   |   |  |  |  |
|                  |                                                                                                    | 10559A                                                                              | MinorVersion      | E455     |                           |        |     |   |  |   |   |  |  |  |
| Cont             | fia Ruildor                                                                                                    | 10559C                                                                              | Name              | B7DC23B  |                           |        |     |   |  |   |   |  |  |  |
| COIII            |                                                                                                    | 1055A0                                                                              | Base              | 8DDC558D |                           |        |     |   |  |   |   |  |  |  |
|                  |                                                                                                    | 1055A4                                                                              | NumberOfFunc      | 6DE8E445 |                           |        |     |   |  |   |   |  |  |  |
|                  |                                                                                                    | 1055A8                                                                              | NumberOfNames     | 8BFFFE15 |                           |        |     |   |  |   |   |  |  |  |
|                  |                                                                                                    | 1055AC                                                                              | AddressOfFunc     | 452BF045 |                           |        |     |   |  |   |   |  |  |  |
|                  |                                                                                                    | 1055B0                                                                              | AddressOfNames    | DC4589EC |                           |        |     |   |  |   |   |  |  |  |
|                  |                                                                                                    | 1055B4                                                                              | AddressOfNam      | 45800033 |                           |        |     |   |  | 5 |   |  |  |  |
|                  |                                                                                                    | 100004                                                                              | AddressOffiamin   | 40050000 |                           |        |     |   |  | Ŧ | 1 |  |  |  |

Caratteristiche nuova DLL sovrascritta dalla shellcode

E anche questa volta otteniamo la lista degli IP come variabili globali:

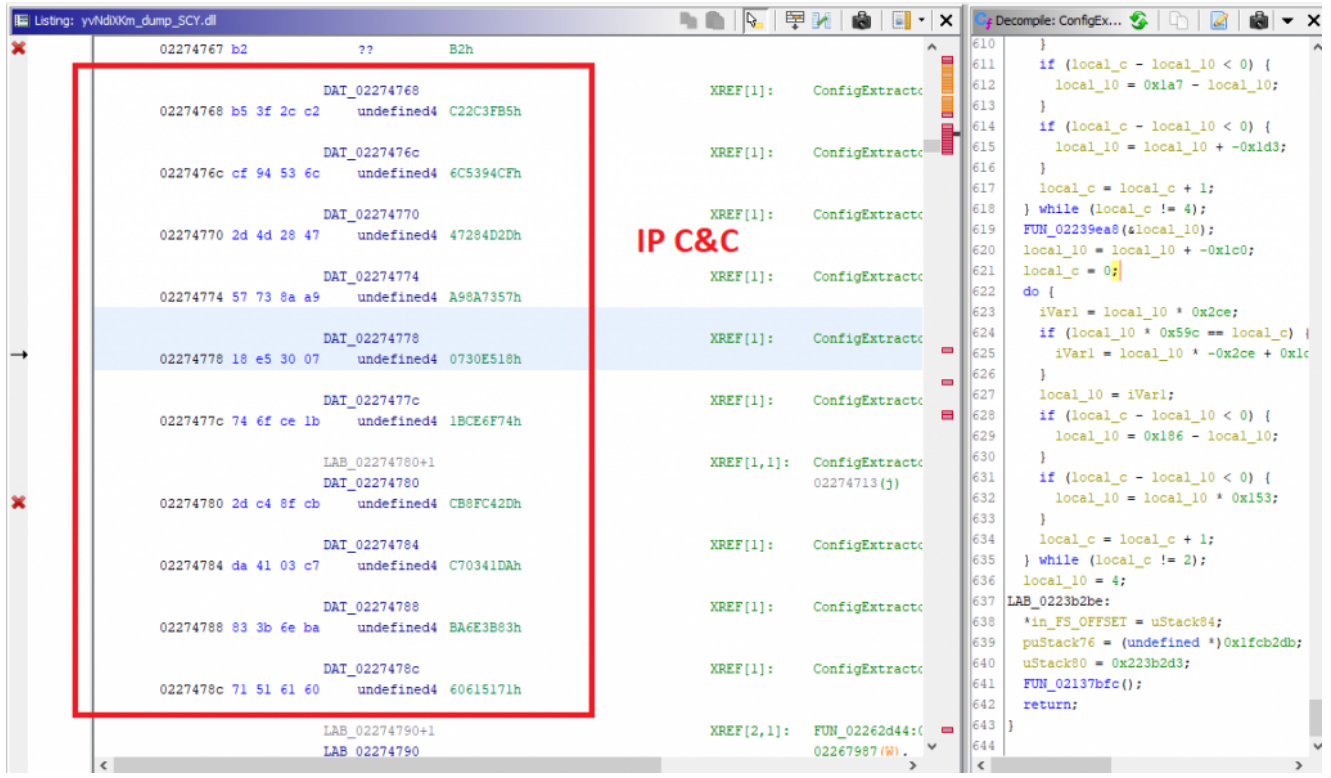

IP del C&C in formato int

Possiamo facilmente cambiare l'espressione regolare dell'operazione di copy (\xa1\x68\x47\x00\x02) per ottenere:

181.63.44.194 207.148.83.108 45.77.40.71 87.115.138.169 24.229.48.7 116.111.206.27 45.196.143.203 218.65.3.199 131.59.110.186 113.81.97.96

Vediamo come adattare ora lo script precedente per farlo funzionare per i due sample visti fino ad ora, iniziamo ad analizzare le due funzioni di Config Builder; dovendo generalizzare nella regex la destination essendo l'indirizzo dove son presenti gli IP diversi, mantenendo solo come statica la source (registro EAX) otteniamo un numero molto elevato di MOV, è necessario quindi rendere più specifica la regex.

Dopo il primo MOV vediamo che è presente un altro MOV che salva il valore di EAX in un'altra variabile globale.

| 0223ab8e | al 8<br>00 0   | c 47<br>2 | MOV | EAX,[0200478c]=>DAT_022747 | 8c                         |
|----------|----------------|-----------|-----|----------------------------|----------------------------|
| 0223ab93 | a3 e<br>00 0   | 5 b7<br>2 | MOV | [0200b7e5]=>DAT_0227b7e4+1 | , EAX MOV dei primo sample |
| 03efac7e | al 80<br>f3 03 | 57        | MOV | param_1,[DAT_03f3578c]     |                            |
| D3efac83 | a3 e5<br>f3 03 | i c7      | MOV | [DAT_03f3c7e4+1],param_1   | NOV del secondo sample     |

Inoltre all'inizio della funzione sono presenti delle inizializzazioni di registri quasi uguali (si noti che questa parte non è strettamente necessaria, infatti anche rimuovendo il regex per questa parte lo script funziona comunque essendo che la prima modifica già permette di ottenere solo quell'indirizzo):

```
0223a044 64 ff 30
                           PUSH
                                      dword ptr FS:[EAX]
  0223a047 64 89 20
                           MOV
                                      dword ptr FS: [EAX], ESP
                                                                              Operazioni del
  0223a04a 33 c0
                           XOR
                                      EAX, EAX
  0223a04c 89 45 f8
                                       dword ptr [EBP + local c], EAX
                           MOV
primo sample
  03efa42a 64 ff 30
                           PUSH
                                       dword ptr FS: [param 1]
  03efa42d 64 89 20
                           MOV
                                       dword ptr FS: [param 1], ESP
                                                                                  Operazioni
  03efa430 33 c0
                           XOR
                                       param 1, param 1
  03efa432 89 45 f4
                           MOV
                                       dword ptr [EBP + local_10], param_1
```

del secondo sample

Dopo queste due considerazioni la regex diventa quindi:

```
header = b'\x64\xff\x30\x64\x89\x20\x33\xc0\x89\x45.'
copy_operation = b'\xa1\x68...\xa3\xc1...'
regex = header + copy_operation
```

Provando il nuovo script funziona su entrambi i sample:

| C:\Users\antmal\Desktop\cor | so malware∖Danabot≻python | decryptDanabot.py | 1ef8b148b1b51343c3150d5dad3 | 42d3e\yvNdiXKm_dump_SC |
|-----------------------------|---------------------------|-------------------|-----------------------------|------------------------|
| Y.dll                       |                           |                   |                             |                        |
| 181.63.44.194               |                           |                   |                             |                        |
| 207.148.83.108              |                           |                   |                             |                        |
| 45.77.40.71                 |                           |                   |                             |                        |
| 87.115.138.169              |                           |                   |                             |                        |
| 24.229.48.7                 |                           |                   |                             |                        |
| 116.111.206.27              |                           |                   |                             |                        |
| 45.196.143.203              |                           |                   |                             |                        |
| 218.65.3.199                |                           |                   |                             |                        |
| 131.59.110.186              |                           |                   |                             |                        |
| 113.81.97.96                |                           |                   |                             |                        |
|                             |                           |                   |                             |                        |
| C:\Users\antmal\Desktop\cor | so malware∖Danabot≻python | decryptDanabot.py | sample3                     |                        |
| 243.127.43.6                |                           |                   |                             |                        |
| 64.126.175.2                |                           |                   |                             |                        |
| 130.15.230.152              |                           |                   |                             |                        |
| 74.99.136.192               |                           |                   |                             |                        |
| 244.14.226.35               |                           |                   |                             |                        |
| 95.179.168.37               |                           |                   |                             |                        |
| 51.129.76.8                 |                           |                   |                             |                        |
| 151.210.85.159              |                           |                   |                             |                        |
| 45.76.123.177               |                           |                   |                             |                        |
| 75.57.14.121                |                           |                   |                             |                        |
|                             |                           |                   |                             |                        |

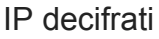

Si noti che questo script funziona solo sul Main Loader di DanaBot; nel prossimo post vedremo come aggiornare lo script per farlo funzionare direttamente sul dropper (vbs, exe) e automatizzare la decifratura effettuata dalla shellcode.

### Analisi secondo Loader

Iniziamo ora l'analisi del terzo sample (**MD5: 5c0be4a5273dec6b3ebb180a90f337f2**), questa volta è un EXE sviluppato in C:

| Detect It Easy v3.03                | [Windows 10 Version 2009](x86          | _64)                   |                      | _                  |             |
|-------------------------------------|----------------------------------------|------------------------|----------------------|--------------------|-------------|
| Nome file<br>C:/Users/antmal/Deskto | p/corso malware/Danabot/sample4        | 1                      |                      |                    |             |
| File type                           | Entry point                            |                        | Base address         |                    | MIME        |
| PE32 -                              | 0040673d                               | > Disasm               | 00400000             | Memory map         | Impronta    |
| PE                                  | Export Import                          | Resources              | .NET TI              | .S Overlay         | Stringhe    |
| Sections                            | Time date stamp<br>2020-04-22 10:49:42 | Size of image 009ed000 | Resource             | es<br>Test Version | Entropia    |
| Scansione                           | Endianness                             | Mode                   | Architecture         |                    | Esadecimale |
| Detect It Easy(DiE)                 | ▼ LE                                   | 32-bit                 | I386                 | GUI                | Firme       |
| Compiler                            | Microsoft Vis                          | ual C/C++(2008)[I      | ibcmt]               | S                  | Distruggi   |
| Linker                              | unkr                                   | 10wn(9.0)[GUI32]       |                      | s                  |             |
|                                     |                                        |                        |                      |                    |             |
|                                     |                                        |                        |                      |                    | Scorciatoie |
|                                     |                                        |                        |                      |                    | Opzioni     |
| Firme                               |                                        | Scansione ap           | profondita Directory |                    | Info        |
|                                     | 100%                                   |                        | .og 589 msec         | Scansione          | Esci        |

In questo caso l'EXE si occupa di estrarre la DLL nella cartella corrente e avviarla; questa DLL a sua volta avvia la stessa DLL passando un parametro casuale (quindi verrà avviato in realtà l'entry); infatti come possiamo vedere oltre gli export canonici essendo una DLL scritta in Delphi, non abbiamo altro:

| Exported Func | tions [3 entries] |                   |                    |                   |                                |
|---------------|-------------------|-------------------|--------------------|-------------------|--------------------------------|
| Offset        | Ordinal           | Function RVA      | Name RVA           | Name              | Forwarder                      |
| 57DA28        | 1                 | 57F634            | 588084             | dbkFCallWrapp     |                                |
| 57DA2C        | 2                 | 10688             | 588070             | dbk_fcall_wra     |                                |
| 57DA30        | 3                 | 3FF08C            | 588051             | TMethodImple      |                                |
| C:\Win        | dows\SysWOW(      | 64\rundll32.exe   | ;\Admin\AppData\Lu | ocal\Temp\9D68E9~ | 1.DLL,Z C:\Users\Admin\AppData |
| \Local\       | Temp\9D68E9~1.EXE |                   | 122 EVE            |                   |                                |
| - 0           | .\windows\Sysv    | VOVV04\KUNDL      | LJZ.EAE            |                   |                                |
| C             | :\Windows\system3 | 2\RUNDLL32.EXE C: | \Users\Admin\App[  | Data\Local\Temp\9 | D68E9~1.DLL,YR1E               |
|               |                   |                   |                    |                   |                                |

Applico la conoscenza precedente cercando riferimenti a socket, non trovando niente.

Sospetto quindi che in realtà sia un packer e tramite il debugger allora analizzo le varie chiamate **VirtualAlloc**, **VirtualProtect** e **CreateThread** si vede come in realtà la DLL abbia al suo interno un'altra DLL, questa volta con un export **FunDLLData**:

| Exported Functions [ 4 entries ] |         |              |          |               |           |
|----------------------------------|---------|--------------|----------|---------------|-----------|
| Offset                           | Ordinal | Function RVA | Name RVA | Name          | Forwarder |
| 501C28                           | 1       | 502634       | 61F099   | dbkFCallWrapp |           |
| 501C2C                           | 2       | 116BC        | 61F085   | dbk_fcall_wra |           |
| 501C30                           | 3       | 667E4        | 61F066   | TMethodImple  |           |
| 501C34                           | 4       | 47B744       | 61F05B   | FunDLLData    |           |
|                                  |         |              |          |               |           |

In questa DLL invece si trovano i riferimenti alla comunicazione tramite socket e tracciando i

parametri passati riusciamo a raggiungere il Config Builder:

| 00873040 | <pre>int32_t ConfigBuilder()</pre>              |
|----------|-------------------------------------------------|
| 00873048 | data_a180d8 = 3                                 |
| 00873053 | data_a180dc = sub_866d30()                      |
| 0087305b | data_a180e0 = sub_871134()                      |
| 00873063 | data_a180ec = sub_871400()                      |
| 00873066 | char* esi = " B2585F6479280F48B64C99F950BBF36…" |
| 0087306b | char* edi = &data_a18121                        |
| 00873073 | for (int32_t ecx = 8; ecx != 0; ecx = ecx - 1)  |
| 00873073 | *edi = *esi                                     |
| 00873073 | edi = &edi[4]                                   |
| 00873073 | esi = &esi[4]                                   |
| 00873075 | *edi = *esi                                     |
| 00873076 | data_a180f4 = 0x6e5                             |
| 0087307f | data_a180f8 = 0                                 |
| 00873085 | int32_t eax_4 = data_a180e4 + 1                 |
| 00873086 | data_a180e8.d = eax_4                           |
| 00873089 | data_a180f0 = 0x57e40                           |
| 00873090 | data_a18142 = 0x621a03c0                        |
| 00873097 | data_a1814a = 0x6b1a03c0                        |
| 0087309e | data_a18152 = 0x530a1c0                         |
| 008730a5 | data_a1815a = 0xcb92ecc0                        |
| 008730af | data_a18146 = 0x1bb                             |
| 008730b6 | data_a1814e = 0x1bb                             |
| 008730bd | data_a18156 = 0x1bb                             |
| 008730c4 | data_a1815e = 0x1bb                             |
| 008730d1 | return eax_4                                    |

Per questo post è tutto, nei prossimi continueremo l'analisi, analizzeremo le altre informazioni presenti nel config, estrarremo la chiave RSA utilizzata per la comunicazione e generalizzeremo lo script per i restanti sample  $\bigcirc$  Per qualunque consiglio o richiesta, scrivete pure nei commenti, grazie!  $\bigcirc$ 

Si ringrazia bleepingcomputer.com per l'immagine di copertina

Share this content:

- •
- •
- .
- •
- •
- •